横山幸雄マイハートピアノライヴ登録方法

# イベントページ右上の新規登録ボタンをクリック

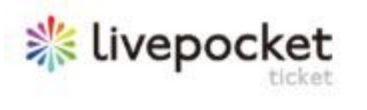

<

うイブボケットとは? Q ライブ・イベントを探 チケットを購入される方 新規登録 / ログイン

特典会 謎解き 鬼滅の刃 コラボカ フェ 9bic ラディカ ル月野帯人

5

>

5

5

>

5

音楽ライブ ライブハウス

1

4

ロック

イケメン

イベント

Sec. 11

寄席・お笑い

舞台・演劇・ミュー

フェス・対バン

クラシックコンサー

アイドル・タレント >

アニメ・声優・ゲー

横山幸雄マイハートピアノライヴ

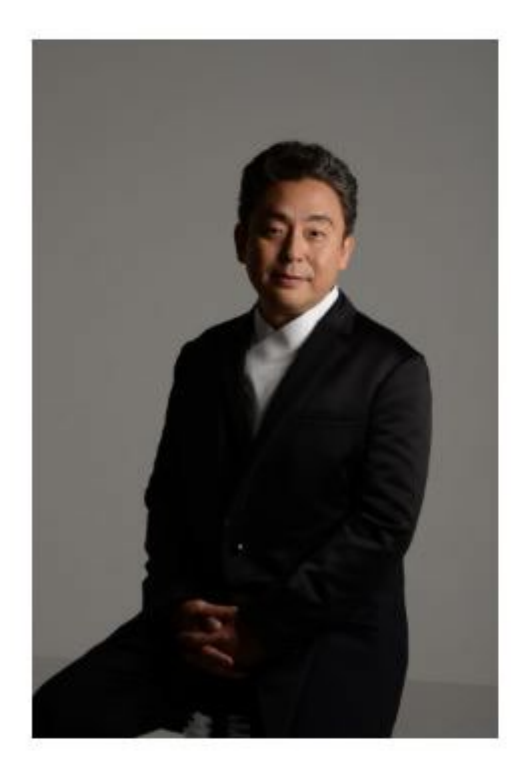

|     | イベント概要                                | ~ 概要                   |
|-----|---------------------------------------|------------------------|
|     | INFORMATION                           |                        |
| 出演者 | 横山幸雄                                  | → お問い合わせ               |
| 日程  | 2020/5/24(日)<br>開演日時 19:00 終演日時 20:00 | イベントを探す                |
| 会場  | リストランテ ペガソ (東京都)                      |                        |
| 販売元 | Kトレーディング株式会社                          | オンライン 無観客<br>配信 特典会 謎解 |

先日初めてライヴ配信によるリサイタルをさせていただき、カメラの向こうにいらっしゃる皆さまとのひとと きはかけがえのない貴重な時間でした。

生の演奏を素晴らしいコンサートホールの響きの中で多くの方々と共有出来るようになるにはもう少し時間が 必要なようです。それまでの間、過去にじっくりと時間をかけて作り上げた磨かれた音響での録音もご自宅で の普段の日常に潤いを与えてくれるでしょう。

この度始めたライヴ配信演奏会はこの2つの特徴を掛け合わせたものです。一回限りの生演奏を皆さんのご自宅 で思い思いのスタイルで楽しんでいただく、そんな企画です。

2回目となる今回も僕がプロデュースする東京広尾のリストランテペガソからの生中継。

普段は20数名のサロンコンサートを楽しんでいただいてますが、より多くの世界中の皆さまにそのアットホー ムでありながら真剣勝負の雰囲気を同じタイミングでご一緒に味わっていただけたらと思います。

横山幸雄

# 新規登録の方は「+ID をお持ちでない方」をクリック

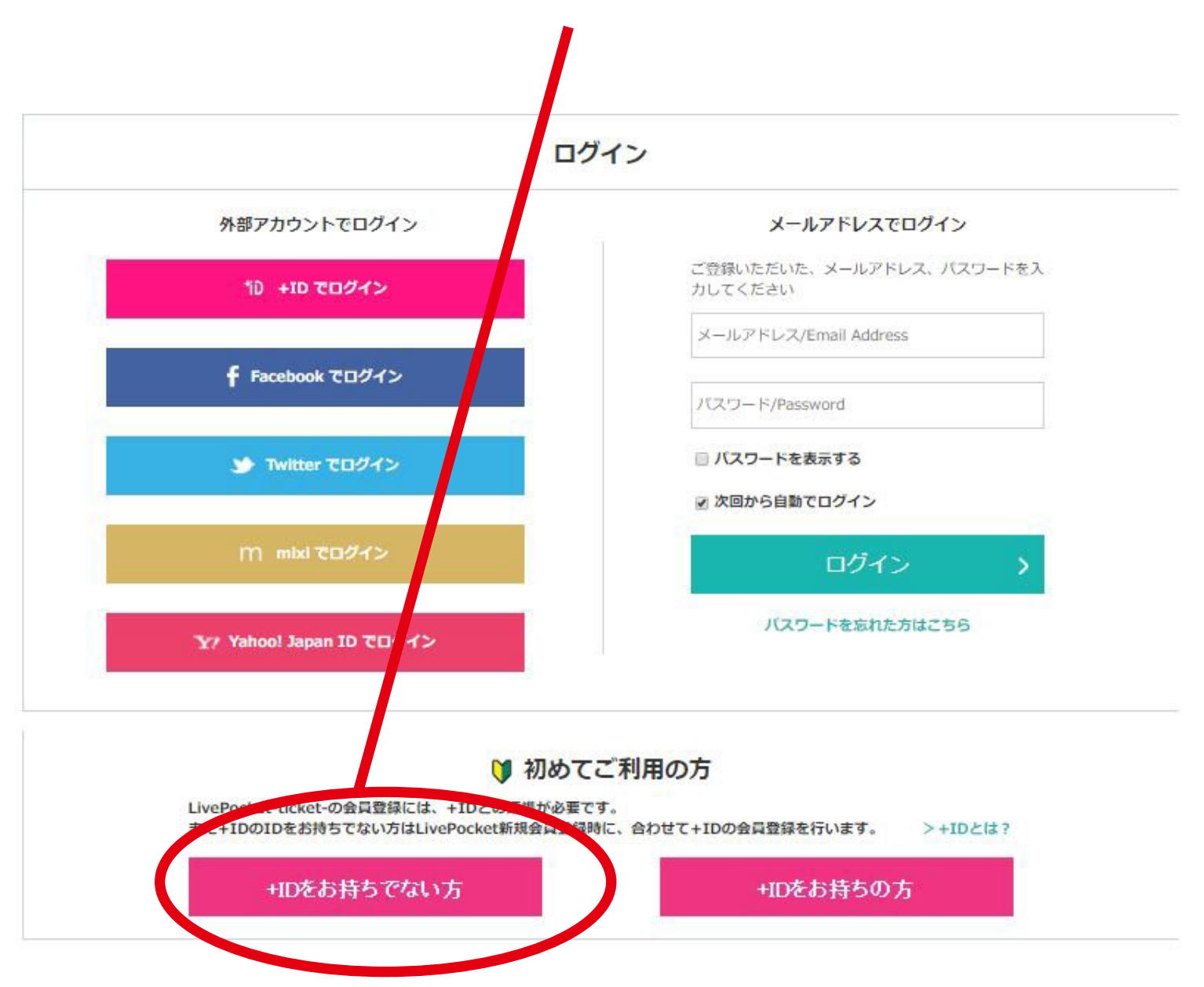

LivePocket-Ticket-(+ID) 新規会員登録

入力いただいた内容で、LivePocket-Ticket-と+IDの新規会員登録を行います。

## ログイン情報の登録

空欄に情報を ご入力ください。

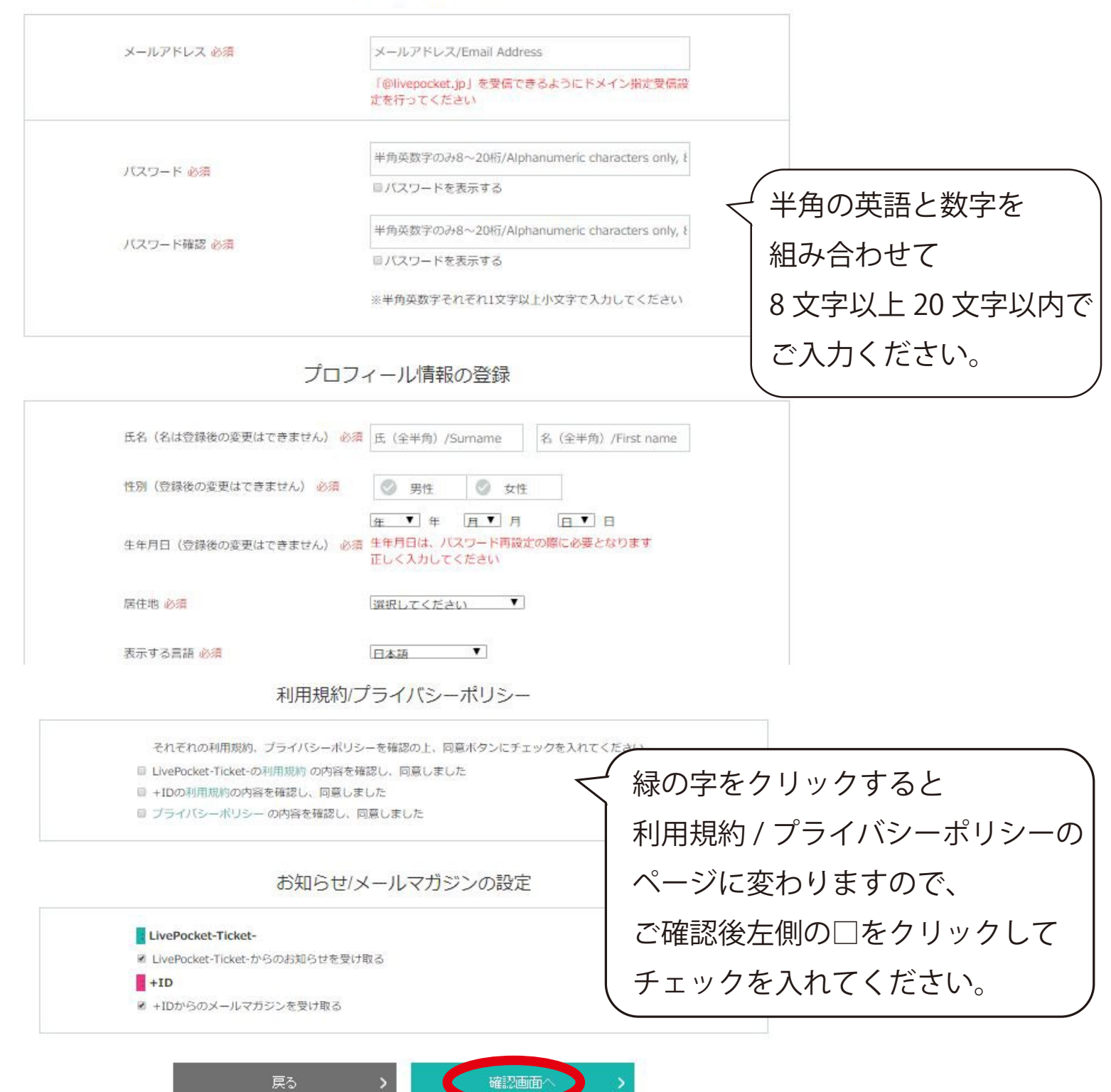

全ての入力が終わりましたら「確認画面へ」をクリックすると 登録した情報がご確認いただけます。確認後、一番下の「登録する」をクリック。 登録したメールアドレスに4桁の確認番号が送られてくるので、 その番号を空欄に入力し「OK」をクリックすると ログインした状態でイベントページが表示されます。 登録につきまして不明点がある場合は、各ページの一番下の FAQ をクリック。

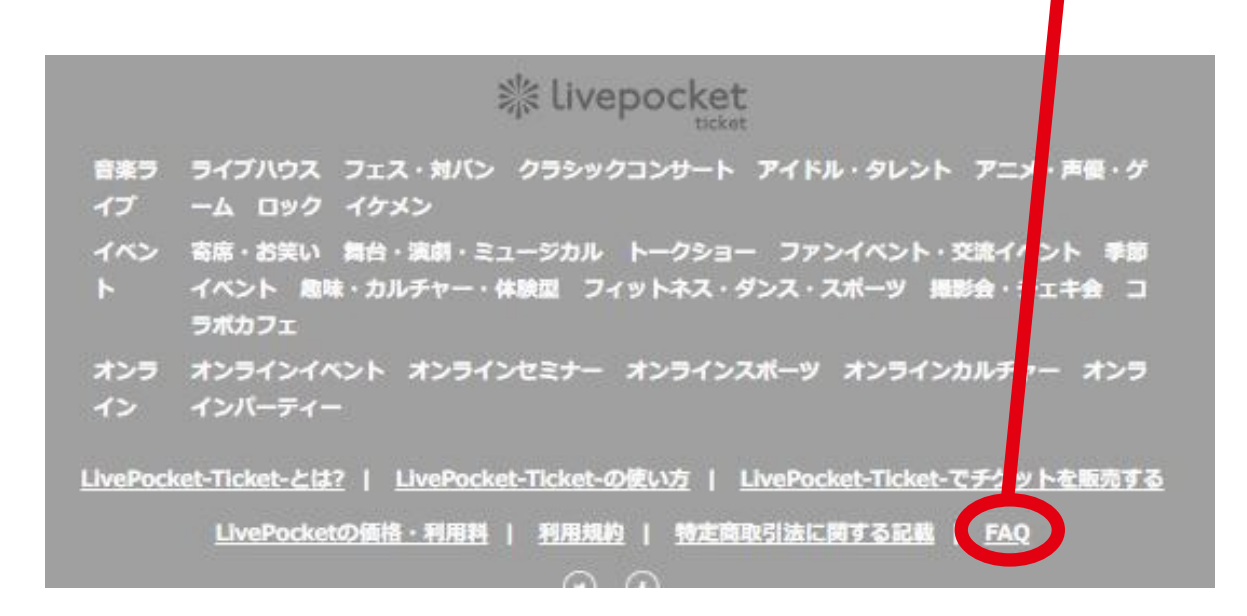

よくある問い合わせが紹介されていますので、

回答や解決方法がないかご確認ください。

回答がみつからない場合は「問い合わせの仕方がわかりません」をクリックし、 緑の「問合せする」ボタンからお問合せいただけます。

| イベントは開催されますか?                                    | ~      |
|--------------------------------------------------|--------|
| イベント中止での返金はいつありますか?/返金の連絡が来ません。                  | ~      |
| 『+ID』の登録でメールが届かず登録できない                           | ~      |
| ログインやバスワード再設定で、ログインできずTop画面が表示されます。              | ~      |
| 購入後のチケットをキャンセルしたいです。/当日行けなくなりました。キャンサルできますか?     | $\sim$ |
| 買ったはずのチケット(QRコード)が表示されません。                       | ~      |
| 入場時に身分証明書の提示はありますか?(イベント内容に関する質問)/抽選結果が届きません。    | ~      |
| 分配でメールを送っても、チケットが受け取れません                         | ~      |
| ブラウザ・タブなどを複数立ち上げての操作は可能ですか、/ブラウザの「戻る」を押してしまいました。 | ~      |
| 抽選販売でチケットを2つ以上選んで、申し込むこと)できません。                  | ~      |
| 別サイトで出品のチケットを買いました。チケットを使うにはどうしたらいいですか?          | ~      |
| 問い合わせの仕方がわかりません。                                 |        |

よくある問合せ ※ご確認ください、

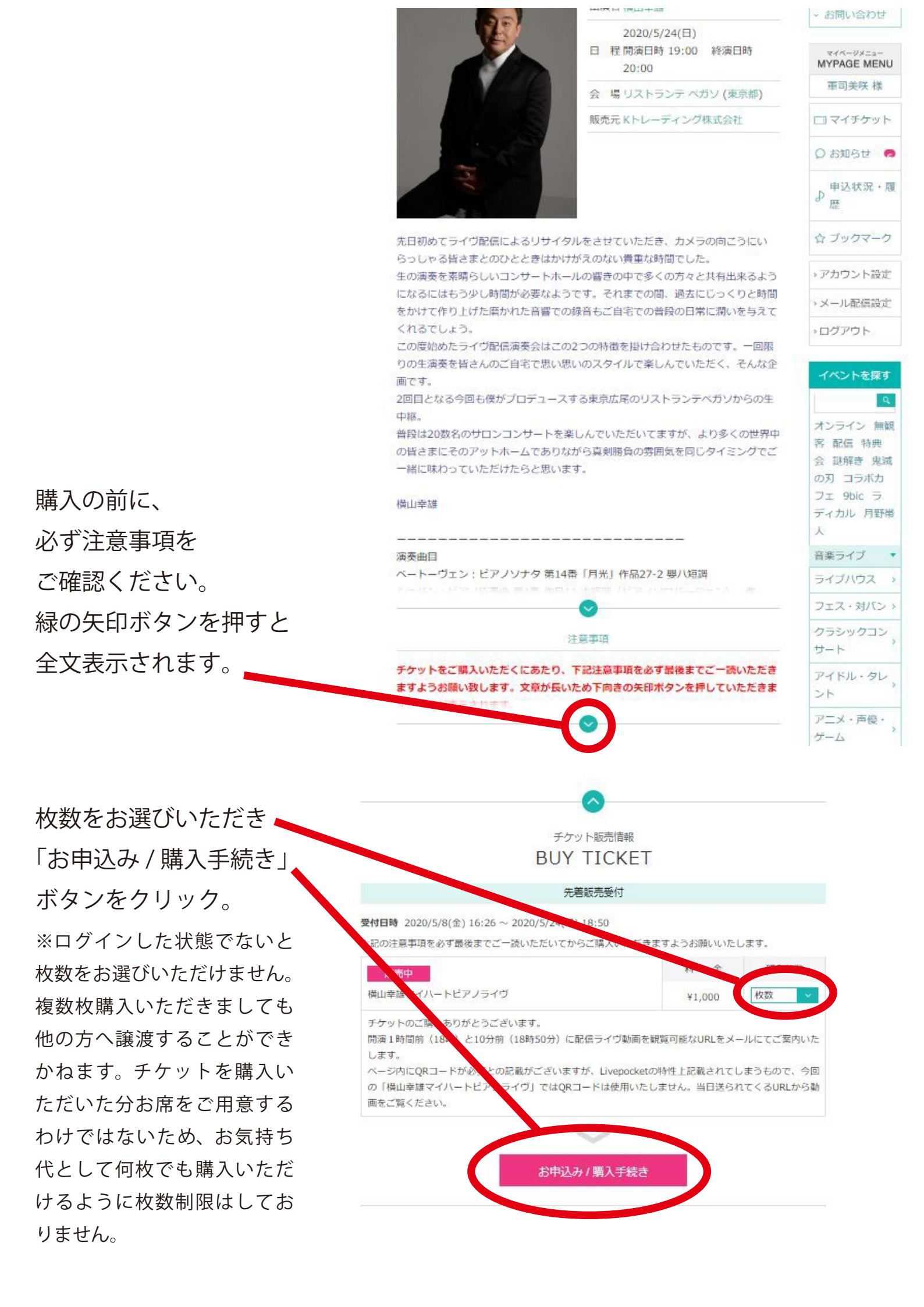

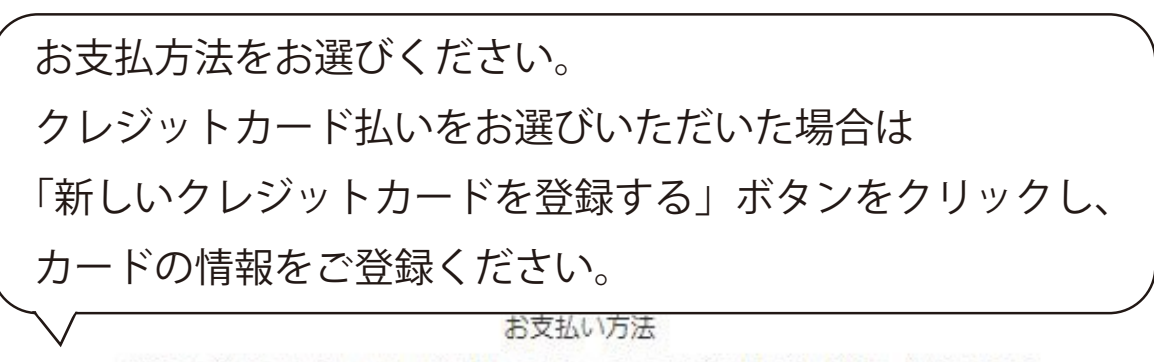

登録いただいたクレジットカード情報は、マイページ「アカウント設定」で編集・削除できます

| 🗹 クレジットカード                                   | ■ コンビニ決済                 |
|----------------------------------------------|--------------------------|
| 新しいクレジットカードを登録する>                            |                          |
| 先着販売で本人認証サービス(3Dセキュア)を導<br>る場合がございます。詳しくはこちら | 導入しています。決済時にバスワード入力が必要にな |

### 購入内容

|    | 横山幸雄マイハートピアノライヴ      |  |
|----|----------------------|--|
|    | ○横山幸雄                |  |
|    | 2020/5/24(日) 19:00 ~ |  |
| 10 | ◎ リストランテ ペガソ         |  |
|    |                      |  |

| 受付                    | 先着販売受付          |
|-----------------------|-----------------|
| チケット名                 | 横山幸雄マイハートピアノライヴ |
| チケット <mark>料</mark> 金 | ¥1,000          |
| システム利用料               | ¥50             |
| 枚数                    | 1枚              |
| 小街                    | ¥1,050          |
| 合計金額(税込)              | ¥1,050          |

■Kトレーディング株式会社からのお知らせを受け取る

### 購入に関する注意事項

| <ul> <li>LivePocket-Tick</li> </ul> | et-のチケットは、全て電子チケッ | トです。      |            |       |
|-------------------------------------|-------------------|-----------|------------|-------|
| ・QRコードチケッ                           | トのご利用には、本サービスの推   | 即利用環境が必要  | です。(利用推奨環  | 境)    |
| ・画面を複数立ち                            | しげての操作、ブラウザの「戻るオ  | タン」 (ブラウサ | チバック)を押すと、 | 正常に手続 |
| きが行われません。                           | 重複購入となってもキャンセル・   | 返金はできませ/  |            |       |
| ・購入確定後は、                            | 5客様都合による変更・キャンセル  | ・返金は一切でき  | きません。      |       |

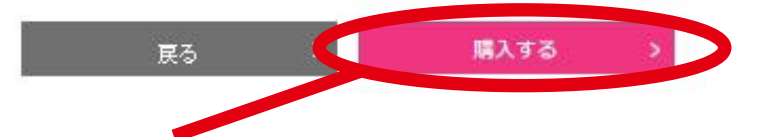

支払い方法選択後、「購入する」ボタンを押すと購入いただけます。

コンビニ決済をお選びいただいた方はコンビニにてお支払いをお願い致します。

購入後は、当日の開演1時間前に LivePocket-Ticket- <noreply@livepocket.jp> から 配信ライヴの URL が記載されたメールが届きますので、

開演時間にその URL を押していただくとライヴがご覧いただけます。

「横山幸雄マイハートピアノライヴ」についての お問合せは「お申込み / 購入手続き」ボタンの下にございます 「Web フォームでお問い合わせ」からご連絡ください。

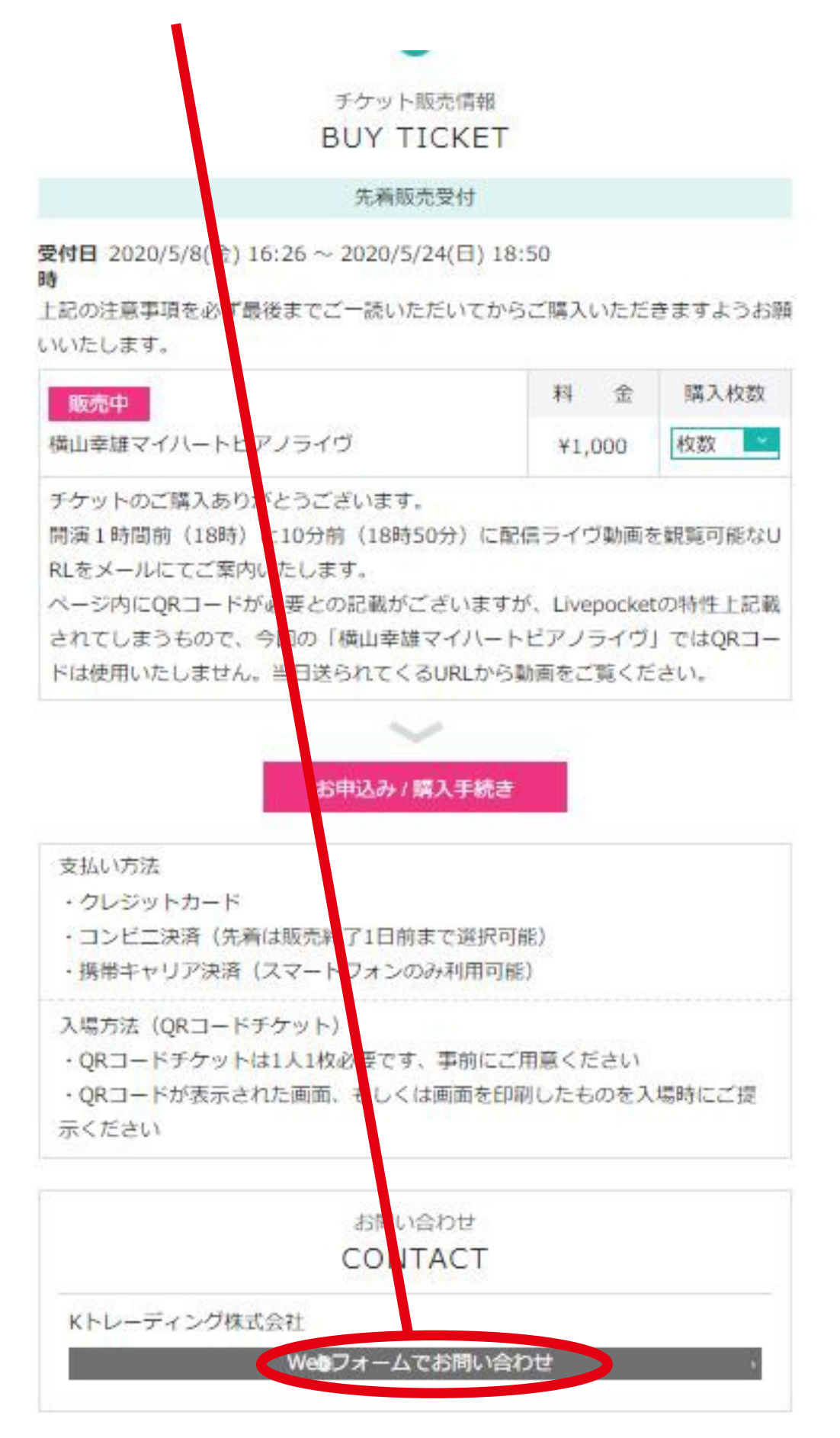